## キャンセル方法

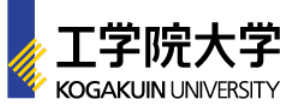

## [STEP2] [STEP1] □ 参加するイベントのマイページを選択 □ アカウントページにログイン 高校生・受験生向け アカウントページ ログインID (メールアドレス) パスワード 以下よりイベントを選択してください。 次回から簡単ログインを利用 2023 来場型オープンキャンパス マイページ ログイン ページはこちら 2023 WEBオープンキャンパス マイページ [STEP3] [STEP4] □「キャンセルする」を選択 □ マイページ内の「受講証」を選択 工学院大学八王子キャンパス 受講証表示 ≣₿ 詳細を確認 受講証 タイムテーブル プログラム キャンセルする